## hai

Knowledgebase > User Management SPAN > Petunjuk Clear Cache pada Internet Explorer

## Petunjuk Clear Cache pada Internet Explorer

Agent 122 - 2018-10-04 - Comments (0) - User Management SPAN

1. Buka kotak dialog "Internet Options" lewat menu "Tools" / "Internet Options".

| Internet Options ? 🗙                                                      |                                                                                         |  |
|---------------------------------------------------------------------------|-----------------------------------------------------------------------------------------|--|
| General Security Privacy Content Connections Programs Advanced            |                                                                                         |  |
| Home page<br>To create home page tabs, type each address on its own line. |                                                                                         |  |
|                                                                           | about:blank                                                                             |  |
|                                                                           | Use current Use default Use blank                                                       |  |
| Browsing history                                                          |                                                                                         |  |
| Ð                                                                         | Delete temporary files, history, cookies, saved passwords,<br>and web form information. |  |
|                                                                           | Delete browsing history on exit                                                         |  |
|                                                                           | Delete Settings                                                                         |  |
| Search -                                                                  | Change search defaults.                                                                 |  |
| Tabs —                                                                    |                                                                                         |  |
|                                                                           | Change how webpages are displayed in                                                    |  |
| Appearance                                                                |                                                                                         |  |
| Col                                                                       | ors Languages Fonts Accessibility                                                       |  |
|                                                                           | OK Cancel Apply                                                                         |  |

- 2. Pilih "Delete browsing history on exit" sebagaimana pada gambar.
- 3. Pilih tombol "Delete ..." untuk membuka kotak dialog "Delete browsing history".

| Delete Browsing History X                                                                                                    |  |  |
|----------------------------------------------------------------------------------------------------|--|--|
| Preserve Favorites website data<br>Keep cookies and temporary Internet files that enable your favorite<br>websites to retain preferences and display faster. |  |  |
| Temporary Internet files<br>Copies of webpages, images, and media that are saved for faster<br>viewing.                                                      |  |  |
| Cookies<br>Files stored on your computer by websites to save preferences<br>such as login information.                                                       |  |  |
| History<br>List of websites you have visited.                                                                                                    |  |  |
| Form data<br>Saved information that you have typed into forms.                                                                                               |  |  |
| Passwords<br>Saved passwords that are automatically filled in when you sign in<br>to a website you've previously visited.                                    |  |  |
| InPrivate Filtering data<br>Saved data used by InPrivate Filtering to detect where websites may<br>be automatically sharing details about your visit.        |  |  |
| About deleting browsing history Delete Cancel                                                                                                    |  |  |

4. Centang pilihan pada kotak dialog sebagaimana gambar di atas, kemudian tekan tombol "Delete".

5. Pada kotak dialong "Intenet Options" di bagian "Browsing history", pilih tombol "Settings" sehingga muncul kotak dialog "Temporary Internet Files and History Settings".

| Femporary Internet Files and History Settings                                               |  |  |
|---------------------------------------------------------------------------------------------|--|--|
|                                                                                             |  |  |
| Temporary Internet Files                                                                    |  |  |
| Internet Explorer stores copies of webpages, images, and media<br>for faster viewing later. |  |  |
| Check for newer versions of stored pages:                                                   |  |  |
| Every time I visit the webpage                                                              |  |  |
| C Every time I start Internet Explorer                                                      |  |  |
| C Automatically                                                                             |  |  |
| C Never                                                                                     |  |  |
| Disk space to use (8-1024MB) 50 📑                                                           |  |  |
| Current location:                                                                           |  |  |
| C:\Documents and Settings\cakyus\Local Settings\Temporary<br>Internet Files\                |  |  |
| Move folder View objects View files                                                         |  |  |
| History                                                                                     |  |  |
| Specify how many days Internet Explorer should save the list of websites you have visited.  |  |  |
| Days to keep pages in history:                                                              |  |  |
| OK Cancel                                                                                   |  |  |

6. Sesuaikan isian pada kota dialog sebagaimana gambar di atas, kemudian telah tombol "OK".

7. Pada kotak dialong "Intenet Options" tekan tombol "Apply" kemudian tekan tombol "OK".

8. Tutup jendela "Windows Internet Explorer" dan pastikan jendela tidak ada lagi jendela "Windows Internet Explorer" yang lain.

9. Selesai.